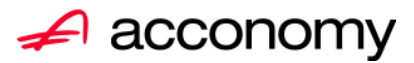

# Leitfaden Elektronische Bilanzeinreichung zum Firmenbuch über F-Online

#### acconomy Software GmbH

Krottenbachstr. 255, 1190 Wien

E-Mail: office@acconomy.at www.acconomy.at

## Inhaltsverzeichnis

| Rechtsgrundlage                               | 2          |
|-----------------------------------------------|------------|
| Neue BWL Definitonen                          | 2          |
| Zuordnung der Kontogruppen zur Definition     | 2          |
| Kopieren der fertigen Definitionen (optional) | 3          |
| ERV-JAB                                       | 4          |
| Definition anlegen                            | 4          |
| Erstmaliges Zuordnen der BWL-Definition       | 5          |
| Allgemeine Daten                              | . 5        |
| Zuordnung BWL-Berichte                        | 5          |
| FRV-1AB / F-Bilanz                            | 6          |
| Allgemeine Daten                              | 6          |
| Unterzeichnende                               | 7          |
| Bilanz                                        | 7          |
| Sniegel                                       | 7          |
| Anlagensniegel                                | 7          |
| Forderungenspiegel                            | ,<br>8     |
| Kanitalrücklagen                              | o          |
| Rückstellungensniegel                         | ģ          |
| Verhindlichkeitensniegel                      |            |
| Gewinn- & Verlustrechnung                     | 10         |
| Anhänge/Vermerke                              | 11         |
| Dateien hochladen / löschen                   | 11         |
|                                               | <u>т</u> т |
| XML erzeugen                                  | 12         |

Die vollständige oder auszugsweise Wiedergabe des Inhaltes dieses Dokumentes bedarf der schriftlichen Zustimmung der Firma acconomy Software GmbH.

## **Rechtsgrundlage**

Die elektronische Übermittlung von Jahresabschlüssen (ERV-JAb) an das Firmenbuch wird mit dem Inkrafttreten des § 277 Abs. 6 UGB für Kapitalgesellschaften verpflichtend (Ausnahme: Unternehmen mit einem Jahresumsatz bis EUR 70.000,--). Diese Bestimmung gilt erstmals für die Einreichung von Jahresabschlüssen (JAb) für Geschäftsjahre, die am **31.12.2007** enden (vgl. § 906 Abs. 16 UGB.

## **Neue BWL Definitonen**

Die neuen BWL-Definitionen JAB-BIL und JAB-GUV werden Ihnen auf einem ausgewählten Mandanten zur Verfügung gestellt.

#### Zuordnung der Kontogruppen zur Definition

Im Modul Financials / Administration / Gliederungen können die Kontogruppen zu den einzelnen BWL-Zeilen zugeordnet werden:

| Schnellerfassung        | Gliederung     | Kennzahlen                | Kontogruppenpakete                |         |   |   |         |   |        |                               |
|-------------------------|----------------|---------------------------|-----------------------------------|---------|---|---|---------|---|--------|-------------------------------|
| Kurzcode                | Gliederung     |                           |                                   |         |   |   |         |   |        |                               |
| JAB_BIL JAB-ERV: Bilanz |                |                           |                                   |         |   |   |         |   |        |                               |
| Name Seq                | RAIV1 a D Te   | ext                       |                                   | D       | S | + | _       |   | 0.1.45 |                               |
| HGB 224 2               |                | ATIVA                     |                                   | 0       | 0 | 0 | $\odot$ |   | AKIIVA |                               |
| HGB_198_3               | 2 🗆 🗆 🗆 🗛      | ıfwendungen für das Ing   | angsetzen und Erweitern eines Be  | trieb 🔍 | 0 | 0 | Ō.      |   | Nr     | Kontogruppe                   |
| HGB_224_2_              | 3 🗌 🗌 🗌 🗌 An   | lagevermögen              | -                                 | 0       | ۲ | 0 | Ō.      |   | 10001  | Aufw.f.d.Ingangsetzen,Erv 🔽 🚊 |
| HGB_224_2_              | 4 🗆 🗆 🗖 🗖 Im   | materielle Vermögensg     | egenstände                        | 0       | 0 |   | $\odot$ |   | 10002  | Ingangsetzung eines Betr      |
| HGB_224_2_              | 5 🗆 🗆 🗆 🗠 Ka   | onzessionen, gewerblich   | ie Schutzrechte und ähnliche Rech | te ur 🔍 | 0 | 0 | 0       |   | 10003  | Erweiterung eines Betriet     |
| HGB_224_2_              | 6 🗆 🗆 🗆 🖬 Ge   | eschäfts(Firmen)wert      |                                   | ۲       | 0 | • | 0       |   | 10004  | Umstellung eines Betrieb      |
| XXX_224_2_A             | 7 🗆 🗆 🗆 🗆 Ur   | mgründungsmehrwert /A     | lusgleichsposten                  | ۲       | 0 | ۲ | 0       |   | 10079  | Kummulierte Abschreibur       |
| HGB_224_2_              | 8 🗌 🗌 🗌 🗌 🔤 ge | eleistete Anzahlungen     |                                   | ۲       | 0 | ۲ | 0       |   | 10095  | Wertberichtigung zum Anl      |
| HGB_224_2_              | 9 C C C Iat    | ut UGB nicht ausweispfli  | ichtiger Rest                     | ۲       | 0 | 0 | 0       |   | 10096  | Vorläufige Abschreibunge      |
| HGB_224_2_              | 10 Sa          | achanlagen                |                                   | 0       | ۲ | ۲ | 0       | _ | 10099  | Kumm. Abschreibungen 🗔 💈      |
| HGB_224_2_              | 11 Gr          | rundstücke, grundstücks   | gleiche Rechte und Bauten, einscl | nließ 🔍 | 0 | ۰ | 0       |   | 10100  | Bezugsverrechnungskont        |
| HGB_224_2_              | 12 tec         | chnische Anlagen und M    | laschinen                         | ۲       | 0 | ۰ | 0       |   | 10101  | Bezugsverrechnungskont        |
| HGB_224_2_              | 13 an          | idere Anlagen, Betriebs-  | und Geschäftsausstattung          | ۲       | 0 | ۰ | 0       |   | 10102  | Bezugsverrechnungskont        |
| HGB_224_2_              | 14 ge          | eleistete Anzahlungen un  | id Anlagen im Bau                 | ۲       | 0 | ۰ | 0       |   | 10103  | Bezugsverrechnungskont        |
| HGB_224_2_              | 15 Fit         | nanzanlagen               |                                   | 0       | ۲ | ۰ | 0       |   | 10104  | Bezugsverrechnungskont        |
| HGB_224_2_              | 16 An          | iteile an verbundenen Ur  | nternehmen                        | •       | 0 | ۲ | 0       |   | 10105  | Bezugsverrechnungskont        |
| HGB_224_2_              | 17 Au          | isleihungen an verbunde   | ene Unternehmen                   | •       | 0 | ۲ | 0       |   | 10191  | Wertberichtigung zum Um       |
| HGB_224_2_              | 18 BE          | eteiligungen              |                                   | •       | 0 | 0 | 0       |   |        |                               |
| HGB_224_2_              | 19 Au          | isleihungen an Unternet   | nmen, mit denen ein Beteiligungsv | erhä 🔍  | 0 | 0 | 0       |   |        |                               |
| HGB_224_2_              | 20 L L L L L W | ertpapiere (Wertrechte) o | des Anlagevermögens               | •       | 0 | 0 | 0       |   |        |                               |
| Name                    | Text           |                           |                                   |         |   | + | -       |   |        |                               |
|                         | •              |                           |                                   |         |   |   | $\odot$ |   |        |                               |
|                         |                |                           |                                   |         |   | 0 | 0       |   |        |                               |
|                         |                |                           |                                   |         |   |   |         |   |        |                               |
|                         |                |                           |                                   |         |   |   | 0       | - |        |                               |
|                         |                |                           |                                   |         |   |   |         |   |        |                               |

- Die Kontogruppen können nach Bestands- oder Erfolgsgruppen angezeigt werden.
- In der Bilanz müssen die Kontogruppen "Aktiva u. Passiva", bei der GUV "Aufwand und Ertrag" zugewiesen werden.
- BWL-Zeile markieren und die dazugehörigen Kontogruppen anhaken.
- Mit betätigen des Häkchens werden die Gruppen zugeordnet und die Kontogruppenauswahl verringert sich.

#### Kopieren der fertigen Definitionen (optional)

Im Modul Financials / Administration / Transfer BWL-Definitionen können die Definitionen zwischen einzelnen Mandanten oder auch Datenbanken kopiert werden:

| 실 Transfer BWL-Definitionen - Grunddaten - 2000 - ATS 🛛 ၁၀၀၀၀၀၀၀၀၀၀၀၀၀၀၀၀၀၀၀၀၀၀၀၀၀၀၀၀၀၀၀၀၀၀၀ | ।<br>२२२२२ ≚ ज × |
|----------------------------------------------------------------------------------------------|------------------|
| Gliederung Spalten-Definition                                                                |                  |
|                                                                                              |                  |
| Ausgabe                                                                                      |                  |
| Gliederung JAB-ERV; Bilanz(JAB_BIL)                                                          |                  |
|                                                                                              |                  |
| Ausgabe-Datei c:\jabbilanz                                                                   |                  |
|                                                                                              |                  |
| Datei egsetzen Ognhängen erstellen                                                           |                  |
|                                                                                              |                  |

- Gliederung auswählen
- Ausgabedatei nach Wunsch
- Erstellbutton betätigen

Einlesen:

| Einlesen                      |  |
|-------------------------------|--|
| Gliederungsdatei c:\jabbilanz |  |
| Namenspräfix                  |  |
| erstellen                     |  |
|                               |  |

- In den neuen Mandanten wechseln
- Ausgabedatei angeben
- Erstellbutton betätigen

## ERV-JAB

Financials / Jahresabschluss

#### **Definition anlegen**

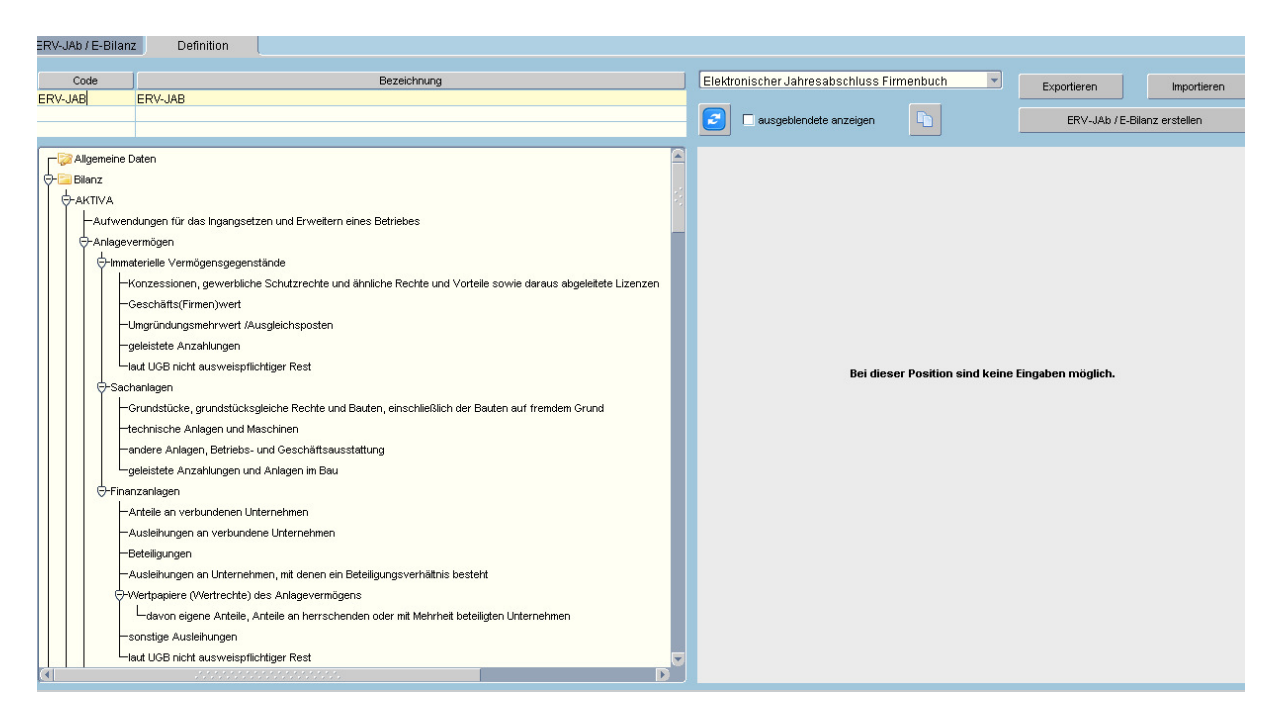

- Code und Bezeichnung angeben
- Speichern, die Definition erstellt sich automatisch

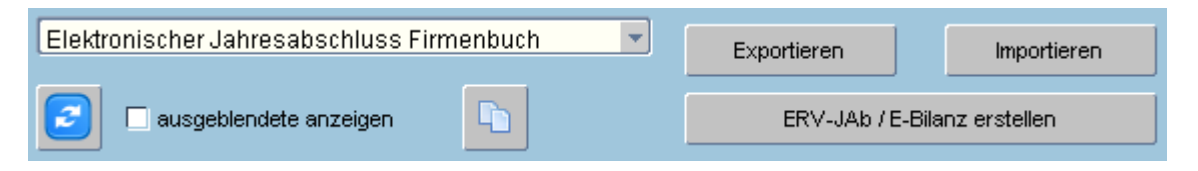

- Elektronischer Jahresabschluss Firmenbuch, weiterer Auswahlwert "E-Bilanz" noch nicht aktiv.
- Mit dem "Exportieren" Button kann die Definition als Datei rausgespielt werden.
- Mit "Importieren" im neuen Mandanten importiert werden.
- "Tree aktualisieren" 🕑 bzw. "ausgeblendete Positionen anzeigen" werden nur benötigt, wenn von Grund auf eine neue Definition erstellt wird.
- "Definition kopieren" 🕒 erstellt eine Kopie im gleichen Mandanten.
- "ERV-JAB / E-Bilanz erstellen: Der Jahresabschluss wird erstellt, das Programm wechselt auf Reiter ERV-JAB. Es können beliebig viele Bilanzen erstellt und auch wieder gelöscht werden.

#### **Erstmaliges Zuordnen der BWL-Definition**

(Nur 1x je Kanzlei notwendig, kann auch eventuell kopiert werden)

#### **Allgemeine Daten**

Dieser Schirm wird besser erst nach der Erstellung des Jahresabschlusses bearbeitet, da nach der erfolgten Prüfung, die Pflichtfelder rot markiert werden. Natürlich können die Felder aber auch hier befüllt werden.

#### **Zuordnung BWL-Berichte**

| Allgemeine Daten                                                                           | HGB_224_2_A_I                               |
|--------------------------------------------------------------------------------------------|---------------------------------------------|
| 😌 🛅 Bilanz                                                                                 | Immaterielle Vermögensgegenstände           |
|                                                                                            |                                             |
| Aufwendungen für das Ingangsetzen und Erweitern eines Betriebes                            | Betrag Gliederung ausblenden                |
| - Anlagevermögen                                                                           |                                             |
|                                                                                            |                                             |
| -Konzessionen, gewerbliche Schutzrechte und ähnliche Rechte und Vorteile sowie daraus abge | eleitete Lizenzen Gliederung Bezeichnung    |
| Geschäfts(Firmen)wert                                                                      | JAB_BIL JAB-ERV: Bilanz                     |
| -Umgründungsmehrwert (Ausgleichsposten                                                     |                                             |
|                                                                                            | Zeile Text                                  |
| gereistete Arizaniungen                                                                    | HGB_224_ Minmaterielle Vermögensgegenstände |
| │ │ │ │ └laut UGB nicht ausweispflichtiger Rest                                            |                                             |

- Betrag aus Gliederung default
- Ausblenden dieser Zeile
- Gliederung: Auswahl aller BWL-Listen des Mandanten
- Zeile: Auswahl der Zeile aus der gewählten BWL-Liste
- Anhang: Frei erfassbarer Text zur Zeile, der auch an das Firmenbuch mit gesandt wird

Alle Zeilen der Definition müssen zugeordnet werden!

#### ERV-JAB / E-Bilanz

#### Allgemeine Daten

Diesen Schirm hier zu bearbeiten, hat den Vorteil, dass hier die Pflichtfelder nach der erfolgten Überprüfung rot hinterlegt sind.

| ERV-JAb / E-Bilanz                                                                                                    |                                                                                                    |                                                                                                    |                                                                                                    |                      |                  |
|----------------------------------------------------------------------------------------------------|----------------------------------------------------------------------------------------------------|----------------------------------------------------------------------------------------------------|----------------------------------------------------------------------------------------------------|----------------------|------------------|
| Definition<br>ERV-JAB<br>ERV-JAB                                                                                                    | erzeugt von<br>Esberger Franz<br>Esberger Franz                                                                                                    | am<br>01.07.2008<br>24.06.2008                                                                                                    | ERV-JAb / E-Bilanz erstellen                                                                             | Daten grüfen         | Allgemeine Daten |
| Algemeine Daten<br>Bilanz<br>Gewinn und Vertustrechnung<br>Anhang zu Bilanzposten<br>Anhang zur GuV<br>Lagebericht<br>Sorschlag über die Ergebnisverwendung<br>Aufsichtsratsbericht<br>Finanzsehricht em. § 44 Abs. 3 EStG<br>Algemeine und sonstige Erläuterungen | Einbringer<br>Code 12345s<br>Name<br>Bezug Keiner<br>Banktietzahl 12000<br>Kundendaten<br>Zustellung an Einbringer<br>Firmenbuchnummer 123<br>Firmenbuchnummer 123<br>Firmenbuchnummer | Konto       Bestatigur       455       ution       el, groß       7       7       7       7       6       6       6       6       6       6       6       6       6       6       6       6       6       6       6       6       6       6       6       6       6       6       7       10       11       12       13       14       14       14       15       16       16       17       17       17       17       18       19       10       10       10       10       10       10       10       10       10       10       10       10       10       10       10       10       10       10 <t< td=""><td>nummer 123456789  ag des Einschreiters   nkter Haftung  nkter Haftung  terzeichnende Pflichtfelder wurde</td><td>en nicht ausgefullt.</td><td></td></t<> | nummer 123456789  ag des Einschreiters   nkter Haftung  nkter Haftung  terzeichnende Pflichtfelder wurde | en nicht ausgefullt. |                  |

- Code: W/N/R/P/S-Code 6stellig, oder XXX999 (3beliebige Buchstaben und Ziffern) oder die Firmennummer mit Pr
  üfzeichen bei direkter Einreichung durch das Unternehmen.
- Name: Wird automatisch ermittelt, nicht ausfüllen
- Bezug: Name oder GZ zur leichteren Zuordnung eines Verbesserungsauftrages bzw. des Abbuchungsbeleges durch den WT.
- BLZ, Kontonr.: Bankdaten zum Einzug der Gebühren
- Kundendaten: 12stellig numerisch (Wiedergabe auf Abbuchungsbeleg)
- Zustellung: Hinweis für Gericht bei Zustellung von Erledigungen
- Bestätigung: Zwingend, wenn direkt vom Unternehmen eingebracht, sonst unzulässig.
- Firmenbuchnummer und Firmenwortlaut
- Einordnung: It. Auswahlliste: "klein mit Bilanz", "mittel, groß"
- Geschäftsjahr und voriges Geschäftsjahr, Rechtsform eintragen

#### Leitfaden JAB-ERV

#### Unterzeichnende

| 🚽 Unterzei | Unterzeichnende |       |         |          |            |                       |                        |  |  |  |
|------------|-----------------|-------|---------|----------|------------|-----------------------|------------------------|--|--|--|
| Kennung    | Geb.datum       | Titel | Vorname | Zuname   | Datum      | FNr Komplementär-GmbH | Name Komplementär-GmbH |  |  |  |
|            | 31.12.1960      |       | Franz   | Esberger | 31.07.2008 |                       |                        |  |  |  |
|            |                 |       |         |          |            |                       |                        |  |  |  |
|            |                 |       |         |          |            |                       |                        |  |  |  |
|            |                 |       |         |          |            |                       |                        |  |  |  |
|            |                 |       |         |          |            |                       |                        |  |  |  |
|            |                 |       |         |          |            |                       |                        |  |  |  |

- Kennung/Geb.Datum: Personenkennung aus Firmenbuch: 3-stellig, Alphabetisch in Großbuchstaben. oder Geburtsdatum
- Restl. Felder wie Überschrift

#### Bilanz

| ERV-JAb / E-Bilanz Definition             |                                                                                                |                                |                                           |                   |              |                                            |                                |  |  |
|-------------------------------------------|------------------------------------------------------------------------------------------------|--------------------------------|-------------------------------------------|-------------------|--------------|--------------------------------------------|--------------------------------|--|--|
| Definition<br>ERV-JAB<br>ERV-JAB          | erzeugt von<br>Esberger Franz<br>Esberger Franz                                                | am<br>01.07.2008<br>24.06.2008 | EPV JAb / E Bienz estallen                | Daten prüfer      |              | Allgemeine Date<br>Bilanz<br>Gewinn und Ve | n ok<br>10<br>/lustrechnung ok |  |  |
|                                           |                                                                                                |                                |                                           |                   |              | Sonstige                                   | ok                             |  |  |
| Allgemeine Daten                          |                                                                                                |                                | Position                                  |                   | Betrag       | Betrag VJ                                  | Anhang                         |  |  |
| -Bilanz                                   | AKTIVA                                                                                         |                                |                                           |                   | 8.135.510,60 | 7.792.933,80                               |                                |  |  |
| Gewinn und Verlustrechnung                | Aufwendungen für das Ingangse                                                                  | tzen und Erweite               | rn eines Betriebes                        |                   |              |                                            |                                |  |  |
|                                           | Anlagevermögen                                                                                 |                                |                                           |                   | 2.299.490,28 | 6.483.728,89                               |                                |  |  |
| Vermerke                                  | Immaterielle Vermögensge                                                                       | genstände                      |                                           |                   | 57.132,00    | 111.807,16                                 |                                |  |  |
| Anhang zu Bilanzposten                    | Konzessionen, gewerblich                                                                       | e Schutzrechte                 | und ähnliche Rechte und Vorteile sowie d  | araus abgeleitete | 47.132,00    | 81.807,16                                  |                                |  |  |
| — 📃 Anhang zur GuV                        | Geschäfts(Firmen)wert                                                                          |                                |                                           |                   | 10.000,00    | 30.000,00                                  |                                |  |  |
| - E Lagebericht                           | Umgründungsmehrwert /Ausg                                                                      | eichsposten                    |                                           |                   |              |                                            |                                |  |  |
| - Jorschlag über die Ergebnisverwendung   | geleistete Anzahlungen                                                                         |                                |                                           |                   |              |                                            |                                |  |  |
| Beschluss über die Frgebnisverwendung     | laut UGB nicht ausweispflichtiger Rest                                                         |                                |                                           |                   |              |                                            |                                |  |  |
|                                           | Sachanlagen         65.081,10         71.631,50                                                |                                |                                           |                   |              |                                            |                                |  |  |
|                                           | Grundstücke, grundstücksgleiche Rechte und Bauten, einschließlich der Bauten auf fremdem Grund |                                |                                           |                   |              |                                            |                                |  |  |
| - Inanzspezifischer Annang                | technische Anlagen und Masch                                                                   | ninen                          |                                           |                   |              |                                            |                                |  |  |
| ─ — UVP-Bericht gem. § 44 Abs. 3 EStG     | andere Anlagen, Betriebs-                                                                      | und Geschäfts                  | usstattung                                |                   | 65.081,10    | 71.631,50                                  |                                |  |  |
| 🖵 📃 Allgemeine und sonstige Erläuterungen | geleistete Anzahlungen und Ar                                                                  | nlagen im Bau                  |                                           |                   |              |                                            |                                |  |  |
|                                           | Finanzanlagen                                                                                  |                                |                                           |                   | 2.177.277,18 | 6.300.290,23                               |                                |  |  |
|                                           | Anteile an verbundenen Unterr                                                                  | iehmen                         |                                           |                   |              |                                            |                                |  |  |
|                                           | Ausleihungen an verbundene l                                                                   | Internehmen                    |                                           |                   |              |                                            |                                |  |  |
|                                           | Beteiligungen                                                                                  |                                |                                           |                   | 95.441,06    | 4.242.941,06                               |                                |  |  |
|                                           | Ausleihungen an Unternehmen                                                                    | , mit denen ein Be             | teiligungsverhältnis besteht              |                   |              |                                            |                                |  |  |
|                                           | Wertpapiere (Wertrechte) o                                                                     | les Anlagevern                 | nögens                                    |                   | 801,22       | 801,22                                     |                                |  |  |
|                                           | davon eigene Anteile, Anteile                                                                  | an herrschender                | oder mit Mehrheit beteiligten Unternehmen |                   |              |                                            |                                |  |  |
|                                           | sonstige Ausleihungen                                                                          |                                |                                           |                   | 2.081.034,90 | 2.056.547,95                               |                                |  |  |
|                                           | laut UGB nicht ausweispflichtig                                                                | jer Rest                       |                                           |                   |              |                                            |                                |  |  |
|                                           | Umlaufvermögen                                                                                 |                                |                                           |                   | 5.810.658,25 | 1.300.570,15                               |                                |  |  |
|                                           | Vorräte                                                                                        |                                |                                           |                   |              |                                            |                                |  |  |
|                                           | Roh-, Hilfs- und Betriebsstoffe                                                                |                                |                                           |                   |              |                                            |                                |  |  |
|                                           | unfertige Erzeugnisse                                                                          |                                |                                           |                   |              |                                            |                                |  |  |
|                                           | tertige Erzeugnisse und Warer                                                                  | 1                              |                                           |                   |              |                                            |                                |  |  |
| L                                         | noch nicht abrechenbare Leist                                                                  | ungen                          |                                           |                   |              |                                            |                                |  |  |

Die Daten wurden aus den BWL-Berichten übernommen, die Prüfung hat ergeben, dass in den rot markierten Zeilen zwingend Zahlen in den Anlagenspiegel erfasst werden müssen.

#### Spiegel

## Anlagenspiegel

| Position                                                                                         | Betrag       | Betrag VJ    | Anhang | 5   |
|--------------------------------------------------------------------------------------------------|--------------|--------------|--------|-----|
| AKTIVA                                                                                           | 8.135.510,60 | 7.792.933,80 |        |     |
| Aufwendungen für das Ingangsetzen und Erweitern eines Betriebes                                  |              |              |        |     |
| Anlagevermögen                                                                                   | 2.299.490,28 | 6.483.728,89 |        |     |
| Immaterielle Vermögensgegenstände                                                                | 57.132,00    | 111.807,16   |        |     |
| Konzessionen, gewerbliche Schutzrechte und ähnliche Rechte und Vorteile sowie daraus abgeleitete | 47.132,00    | 81.807,16    |        |     |
| Geschäfts(Firmen)wert                                                                            | 10.000,00    | 30.000,00    |        | 1.1 |

Klicken auf die rote Zeile, es erscheint ein Button 👫 mit dem die Felder des • Anlagespiegels geöffnet werden.

| 🔑 Anlagen- und Bewertur              | ngsreservenspie                  | egel 🖂 |               |                              |                | $\sim$         |  |  |  |  |
|--------------------------------------|----------------------------------|--------|---------------|------------------------------|----------------|----------------|--|--|--|--|
| Anlagenspiegel                       |                                  |        |               |                              |                |                |  |  |  |  |
| Anschaffungs- und Herstellungskosten |                                  |        |               |                              |                |                |  |  |  |  |
| Stand 1.1.                           | Z                                | ugänge | Abgänge       | Umbuc                        | hungen         | Stand 31.12.   |  |  |  |  |
| 6.831.823,51                         | 101.                             | 788,48 | 4.363.373,27  |                              | 0,00           | 2.570.238,72   |  |  |  |  |
| Kumulierte<br>Abschreibungen 31.12.  | Buchwert 31.12.                  |        | Buchwert 1.1. | Abschreibung<br>Geschäftsjah | gen des<br>res | Zuschreibungen |  |  |  |  |
| 270.748,44                           | 2.299.                           | 490,28 | 6.483.728,89  | 81                           | .979,14        | 0,00           |  |  |  |  |
|                                      | <u>Bewertungsreservenspiegel</u> |        |               |                              |                |                |  |  |  |  |
|                                      | Stand 1.1.                       |        | Zu            | ıgänge                       |                | Umbuchung      |  |  |  |  |
|                                      |                                  |        |               |                              |                |                |  |  |  |  |
|                                      | Abgang                           |        | Ver           | brauch                       |                | Stand 31.12.   |  |  |  |  |

- Bei jeder rot markierten Zeile Werte eintragen. •
- Nach einer erneuten Prüfung wird jede Zeile, welche Werte im Spiegel hinterlegt • hat, blau eingefärbt.

#### Forderungenspiegel

In jeder der sieben Forderungszeilen kann über den Button 🖬 ein Forderungsspiegel erfasst werden. Dies ist vom Programm aber nicht zwingend vorgesehen.

Der Spiegel umfasst die Felder:

| \varTheta Forderungenspiegel |                                             | ***************                     |                                 |                            | ×                             |
|------------------------------|---------------------------------------------|-------------------------------------|---------------------------------|----------------------------|-------------------------------|
| Stand 31.12.                 | davon Restlaufzeit<br>kleiner gleich 1 Jahr | davon Restlaufzeit<br>größer 1 Jahr | davon wechselmäßig<br>verbrieft | aktivierte<br>Antizipation | Pauschalwert-<br>berichtigung |
| 0,00                         | 0,00                                        | 0,00                                | 0,00                            |                            |                               |

• Nach einer erneuten Prüfung wird jede Zeile, welche Werte im Spiegel hinterlegt hat blau eingefärbt.

#### Kapitalrücklagen

In jeder der acht Rücklagenzeilen kann über den Button 🖬 ein Spiegel erfasst werden. Dies ist vom Programm aber nicht zwingend vorgesehen. Dazu kommen noch die Zeilen: Unversteuerte Rücklagen, Bewertungsreserve, sonstige unversteuerte Rücklagen und Investitionszuschüsse.

Der Spiegel umfasst die Felder:

| 😔 Rücklagenspiegel |              |            |           | ~~~~×        |
|--------------------|--------------|------------|-----------|--------------|
| Stand 1.           | 1. Zuführung | Verwendung | Auflösung | Stand 31.12. |
| 0,0                | 0,00         | 0,00       | 0,00      | 0,00         |

• Nach einer erneuten Prüfung wird jede Zeile, welche Werte im Spiegel hinterlegt hat, blau eingefärbt.

#### Rückstellungenspiegel

In jeder der sechs Rückstellungenzeilen kann über den Button 🖬 ein Spiegel erfasst werden. Dies ist vom Programm aber nicht zwingend vorgesehen.

Der Spiegel umfasst die Felder:

| 🙅 Rückstellungenspiegel |           | ***************** |           | × 20000000000 × |
|-------------------------|-----------|-------------------|-----------|-----------------|
| Stand 1.1.              | Dotierung | Verwendung        | Auflösung | Stand 31.12.    |
| 0,00                    |           |                   |           | 0,00            |

• Nach einer erneuten Prüfung wird jede Zeile, welche Werte im Spiegel hinterlegt hat, blau eingefärbt.

#### Verbindlichkeitenspiegel

In jeder der vierzehn Verbindlichkeitenzeilen kann über den Button  $\frac{1}{100}$  ein Spiegel erfasst werden. Dies ist vom Programm aber nicht zwingend vorgesehen.

Der Spiegel umfasst die Felder:

| Gesamt                     | Restlaufzeit<br>bis zu 1 Jahr | Restlaufzeit zwischen<br>1 und 5 Jahren | Restlaufzeit<br>über 5 Jahre | dinglich<br>gesicherter Betrag | Passivierte<br>Antizipationen |
|----------------------------|-------------------------------|-----------------------------------------|------------------------------|--------------------------------|-------------------------------|
| 0,00                       |                               | 0,00                                    | 0,00                         |                                |                               |
| Art und Form der Sicherung | 1                             |                                         |                              |                                |                               |

• Nach einer erneuten Prüfung wird jede Zeile, welche Werte im Spiegel hinterlegt hat, blau eingefärbt.

Seite 9

Die Eingabewerte im Spiegel werden vom System mit den Bilanzzeilen abgeglichen, bei Abweichung kommt es zu einer Fehlermeldung.

#### **Gewinn- & Verlustrechnung**

| ERV-JAb / E-Bilanz Definition                                                                                                    |                                                                                                    |                                                                                                    |                                                                                                    |                                                                                    |                                                                                                    |                                                                                                    |                                          |
|----------------------------------------------------------------------------------------------------|----------------------------------------------------------------------------------------------------|----------------------------------------------------------------------------------------------------|----------------------------------------------------------------------------------------------------|------------------------------------------------------------------------------------|----------------------------------------------------------------------------------------------------|----------------------------------------------------------------------------------------------------|------------------------------------------|
| Definition<br>ERV-JAB<br>ERV-JAB                                                                                                    | erzeugt von<br>Esberger Franz<br>Esberger Franz                                                                                                    | am<br>01.07.2008<br>24.06.2008                                                                                                    | ERV-JAb / E-Bilanz erstellen                                                                                                    | Daten prüfer<br><u>X</u> ML                                                        |                                                                                                    | Allgemeine Daten<br>Bilanz<br>Gewinn und Verl<br>Sonstige                                                                                                    | ok<br>ok (7)<br>ustrechnung ok<br>ok (2) |
| Aligemeine Daten<br>Cervin und Verlustrechnung<br>Cervin und Verlustrechnung<br>Cervin und Verlustrechnung<br>Cervin und Verlustrechnung<br>Cervin Anhang zur GuV<br>Caber die Ergebnisverwendung<br>Cervin Beschluss über die Ergebnisverwendung<br>Cervin Beschluss über die Ergebnisverwendung<br>Cervin Aufsichtsratsbericht<br>Cervin Cervin State auf die State auf die State<br>Cervin State auf die State auf die State<br>Cervin State auf die State auf die State<br>Cervin State auf die State auf die State<br>Cervin State auf die State auf die State<br>Cervin State auf die State auf die State<br>Cervin State auf die State auf die State<br>Cervin State auf die State auf die State<br>Cervin State auf die State auf die State<br>Cervin State auf die State auf die State<br>Cervin State auf die State auf die State<br>Cervin State auf die State auf die State<br>Cervin State auf die State<br>Cervin State<br>Cervin State | Rohergebnis<br>Umsatzerlöse<br>Veränderung des Bestands i<br>andere aktivierte Eigenleistun<br>sonstige betriebliche Erräge<br>Erräge aus den Abgang vo<br>Erlöse aus den Abgang vo<br>Erlöse aus den Abgang vo<br>Erlöse aus den Abgang vo<br>Erlöse aus den Auflösung vi<br>übrige<br>Aufwendungen für hezogel<br>Personalaufwand<br>Löhne<br>Gehäter<br>Aufwendungen für Abferlig<br>sonstige Sozialaufwendung<br>Ausrheibungen<br>auf immaterielle Gegenständ<br>davon außerplanmäßga A<br>auf Gegenständ des Unla | an fertigen und um<br>gen<br>im und der Zuschr<br>nn Anlagevermöge<br>Anlagen mit Ausna<br>von Rückstellungen<br>ind sonstige bezo<br>ne Leistungen<br>ind sonstige bezo<br>ne Leistungen<br>ind sonstige bezo<br>ne Leistungen<br>ind sonstige bezo<br>ne Leistungen<br>te des Anlagevern<br>bschreibung<br>//vermögens, sow<br>UGB § 207 (2)<br>didungen<br>ter "Steuern vom | Position  ertigen Erzeugnissen sowie an noch nicht abrechen  elkung zum Anlagevermögen mit Ausnahme der Finanzanlagen mit Ausnahme der Finanzanlagen a gene Herstellungsleistungen  igen an betriebliche Mitarbeitervorsorgekassen e Sozialabgaben sowie vom Entget abhängige Abge nögens und Sachanlagen sowie eut aktivierte Aufwe et diese die im Unternehmen üblichen Abschreibung- Enkommen und vom Ertreg* fallen | baren Leistung<br>nzanlagen<br>uben und Pflich<br>indungen für d<br>en überschreit | Betrag<br>5.874.911,35<br>128.427,61<br>5.367,00<br>123.060,61<br>-1.672.110,37<br>-1.516.960,51<br>-1.516.960,51<br>-1.516.960,51<br>-1.516.980,45<br>-1.973.716,55<br>-1.499.922,39<br>-22.880,46<br>-4.37,928,98<br>-12.984,82<br>-13.934,82<br>-13.934,92<br>-13.934,92<br>-13.934,92<br>-13 | Betrag VJ<br>4.730.154,15<br>72.493,15<br>72.493,15<br>1.685.712,30<br>1.324.336,01<br>-371.376,29<br>-1.134.675,32<br>-856.182,67<br>-7.307,00<br>-260.824,67<br>-10.360,58<br>-87.772,93<br>-87.772,93<br>-87.772,93 | Anhang                                   |
|                                                                                                    | ubrige<br>Zwischensumme - Finanzerfolg                                                                                                    |                                                                                                    |                                                                                                    |                                                                                    |                                                                                                    | -785.103,06<br>10.990,23                                                                                                    |                                          |

Die Daten werden aus dem hinterlegten BWL-Bericht übernommen, eine weitere Bearbeitung sollte nicht notwendig sein.

Bei Bilanz und GuV ist es möglich, Änderungen an den Beträgen direkt einzugeben. Das System prüft jedoch immer, ob die Summenbildungen schlüssig sind.

#### Anhänge/Vermerke:

| ERV-JAb / E-Bilanz Definition                                                                                                    |                                                                                                    |                |
|----------------------------------------------------------------------------------------------------|----------------------------------------------------------------------------------------------------|----------------|
| Definition<br>ERV-JAB<br>ERV-JAB                                                                                                    | erzeugt von     am       Esberger Franz     01.07.2008       Esberger Franz     24.06.2008       ERV-JAb /E-Bianz erstellen     XML                                                                                                    | κ<br>κ(7)<br>k |
| ErV-JAB<br>Gewinn und Verlustrechnung<br>Gewinn und Verlustrechnung<br>Gewinn und Verlustrechnung<br>Gewinn und Verlustrechnung<br>Gewinn und Verlustrechnung<br>Gewinnen zur Gul<br>Lagebericht<br>Vorschlag über die Ergebnisverwendung<br>Beschluss über die Ergebnisverwendung<br>Gewinnen zur Gul<br>Finanzspezifischer Anhang<br>WVP-Bericht gem. § 44 Abs. 3 ESIG<br>Alligemeine und sonstige Erläuterungen | Esserger Pranz     24.05.2008     ERV-JAb / E-Blanz erstellen     2011       Image: Construct of the Muster2_E_Bilanz.pdf       Image: Construct of the Muster2_E_Bilanz.pdf       Image |                |
|                                                                                                    | Ergebnis der gewonnlichen Geschartstatigkeit -1.821.689,39                                                                                                    |                |

- Alle denkbaren Anhänge sind bereits fix vordefiniert.
- Der Button Anhang wechselt sobald eine PDF-Datei hinterlegt ist von 📃 auf 📕

#### Dateien hochladen / löschen

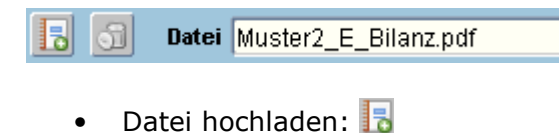

• Datei löschen: 🗊

## Zum PDF-Format:

Da der pdf-Anhang in den gesamten Jahresabschluss (im pdf-Format) eingebettet wird, sollten im Anhang keine Seitenangaben, keine Kopf- und Fußzeilen enthalten und ein ausreichender Rand vorhanden sein (Links und rechts 2,5 cm, oben 2,8 cm und unten 2cm). Der pdf-Anhang ist im A4 Format (Hoch- oder Querformat) zu übermitteln.

## XML erzeugen

|                              |              | Allgemeine Daten ok           |
|------------------------------|--------------|-------------------------------|
|                              | Daten grüfen | Bilanz ok (7)                 |
|                              |              | Gewinn und Verlustrechnung ok |
| ERV-JAb / E-Bilanz erstellen | ΧML          | Sonstige ok (2)               |

- Vor dem Erzeugen der XML-Datei nochmals Daten prüfen •
- Wenn keine Fehler erkennbar sind, ist der Button XML schwarz, sonst grau •
- Button XML betätigen •
- Daten werden intern und extern geprüft, die XML-Datei erzeugt, bitte speichern • sie die erzeugte Datei nach ihren Speicherregeln:

| Dateidow     | vnload X                                                                                                    |
|--------------|----------------------------------------------------------------------------------------------------|
| Möchte       | en Sie diese Datei öffnen oder speichern?                                                                                                    |
| < <b>e</b> > | Name: ervjab_2006.xml                                                                                                    |
|              | Typ: XML-Dokument, 48,3 KB                                                                                                    |
|              | Von: www.taxolution.com                                                                                                    |
|              |                                                                                                    |
|              | Öffnen Speichem Abbrechen                                                                                                    |
|              |                                                                                                    |
|              |                                                                                                    |
| 2            | Dateien aus dem Internet können nützlich sein, aber manche<br>Dateien können eventuell auf dem Computer Schaden anrichten.<br>Öffnen oder speichem Sie diese Datei nicht, falls Sie der Quelle<br>nicht vertrauen. <u>Welches Risiko besteht?</u> |
|              |                                                                                                    |

• Gleichzeitig wird eine Druckversion Ihrer übermittelten Daten erzeugt

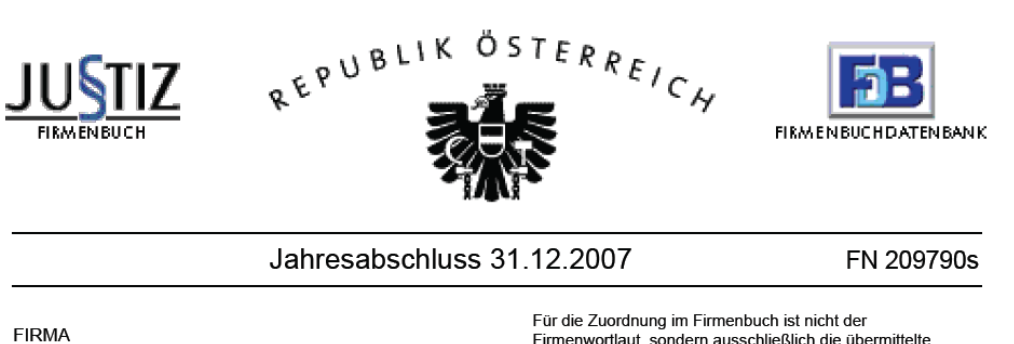

Firmenwortlaut, sondern ausschließlich die übermittelte Firmenbuchnummer maßgeblich.